# Dépannage de l'intégration de Threat Grid Appliance avec FMC

## Contenu

Introduction Conditions préalables **Conditions requises Components Used** Problème Scénario 1 Scénario 2 Intégration Certificats signés par l'autorité de certification interne pour l'interface Clean Admin **Nettoyer l'interface Interface Admin** Nettoyer l'interface CSR et CER vers PEM Interface administrateur CSR et CER vers PEM Format approprié du certificat pour FMC PEM SOUS Différence entre le certificat créé sous Windows et le certificat créé sous Linux Chargement de certificat sur l'appliance TG et FMC Télécharger le certificat pour une interface propre Télécharger le certificat pour une interface d'administration Télécharger le certificat vers FMC Informations connexes

## Introduction

Ce document décrit en détail l'intégration de Thread Grid Appliance (TGA) avec Firepower Management Center (FMC).

## Conditions préalables

## **Conditions requises**

Cisco vous recommande de prendre connaissance des rubriques suivantes :

- Firepower Management FMC
- Configuration de base de l'appliance Threat Grid
- Créer des certificats d'autorité (CA)
- Linux/Unix

## **Components Used**

Les informations contenues dans ce document sont basées sur les versions de matériel et de logiciel suivantes :

- FMC version 6.6.1
- Threat Grid 2.12.2
- CentOS 8

The information in this document was created from the devices in a specific lab environment. All of the devices used in this document started with a cleared (default) configuration. Si votre réseau est en ligne, assurez-vous de bien comprendre l'incidence possible des commandes.

#### Problème

Dans ce scénario utilisé, vous pouvez voir 2 problèmes et deux codes d'erreur.

## Scénario 1

L'intégration échoue avec des erreurs :

Sandbox registration failed: Peer certificate cannot be authenticated with given CA certificates (code = 60)

Lorsqu'il s'agit de ce problème, le problème est lié au certificat qui n'est pas téléchargé dans FMC en tant que chaîne complète. Puisque le certificat signé par l'autorité de certification a été utilisé, il faut utiliser l'ensemble de la chaîne de certificats regroupée en un seul fichier PEM. Dans un autre mot, vous commencez par **CA racine > Cert intermédiaire** (le cas échéant) **> Clean Int**. Veuillez consulter <u>cet article</u> du guide officiel qui décrit les exigences et la procédure.

S'il existe une chaîne de signature à plusieurs niveaux d'autorités de certification, tous les certificats intermédiaires requis et le certificat racine doivent être contenus dans un fichier unique qui est téléchargé vers le FMC.

Tous les certificats doivent être codés par PEM.

Les nouvelles lignes du fichier doivent être UNIX et non DOS.

Si l'appliance Threat Grid présente un certificat auto-signé, téléchargez le certificat que vous avez téléchargé à partir de cet appareil.

Si l'appliance Threat Grid présente un certificat signé par l'autorité de certification, téléchargez le fichier qui contient la chaîne de signature du certificat.

### Scénario 2

Erreur de format de certificat non valide

Invalid Certificate format (must be PEM encoded) (code=0) Erreur de format de certificat, comme illustré dans l'image.

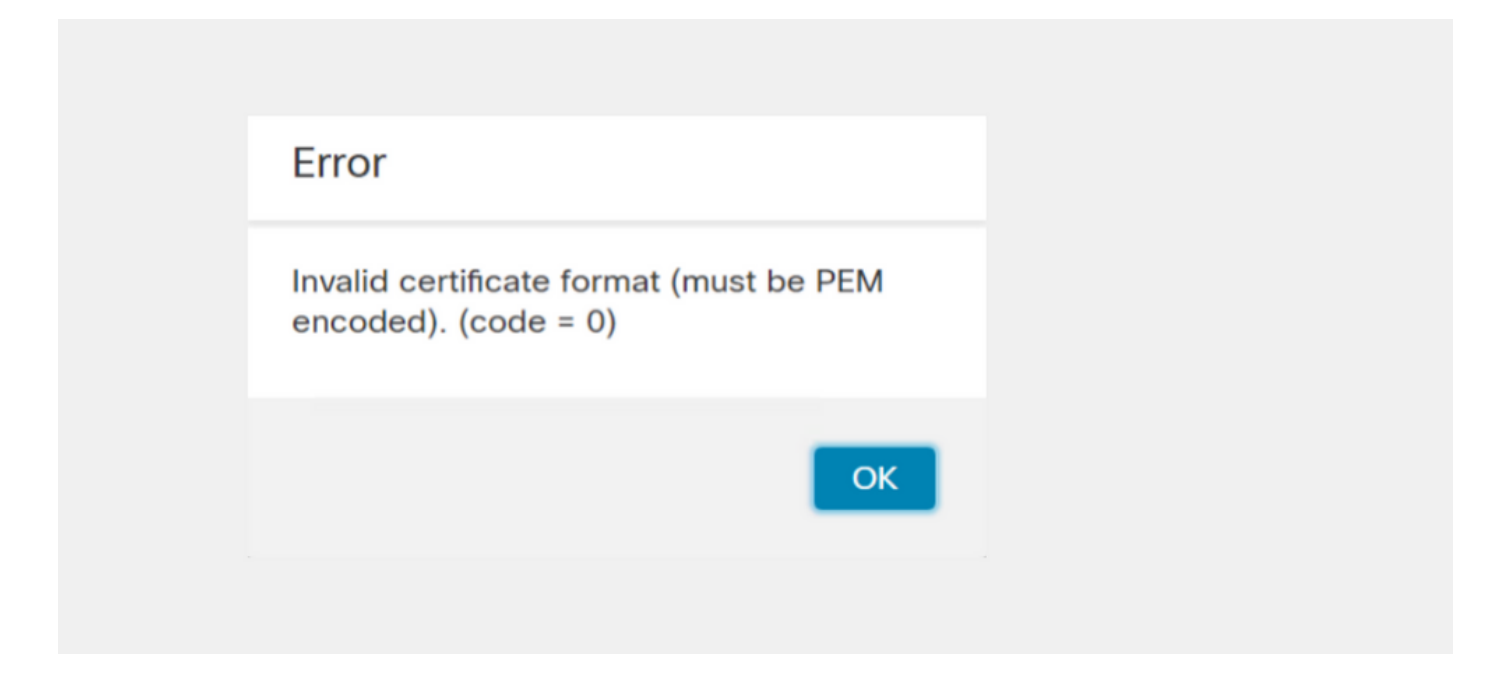

Cette erreur est due à la mauvaise mise en forme du certificat PEM combiné créé sur l'ordinateur Windows qui utilise OpenSSL. Il est fortement recommandé d'utiliser une machine Linux pour créer ce certificat.

#### Intégration

Étape 1. Configurez le TGA, comme indiqué dans les images.

| cisco Threat Grid | Appliance Home Configuration Status Operations Support |
|-------------------|--------------------------------------------------------|
| Configuration 😑   | Network Configuration                                  |
| Authentication    | CLEAN interface                                        |
| CA Certificates   | MAC Address: a4 Address: 172.16.2.103 (STATIC)         |
| Clustering        | IP Assignment                                          |
| Date and Time     | STATIC                                                 |
| Fmail             | ID Address                                             |
| Integrations      | 172.16.2.103                                           |
| License           | Subact Mask                                            |
| Network           | 255,255,255,0                                          |
| Network Exit      |                                                        |
| NFS               | 172 16 2 254                                           |
| Notifications     |                                                        |
| SSH               | Host Name                                              |
| SSL               | *                                                      |
| Syslog            | Primary DNS Server                                     |
|                   |                                                        |
|                   | Secondary DNS Server                                   |
|                   | 91                                                     |

| ADMIN interface<br>MAC Address: 40. 20 IP Address: 10 8.30 (STATIC)<br>IP Assignment<br>STATIC<br>IP Address<br>10 30<br>Subnet Mask<br>255.255.192<br>Gateway<br>10 1<br>Host Name<br>TG-M5 |
|----------------------------------------------------------------------------------------------------|
| Save Activate                                                                                                    |
| Host (A) Security                                                                                                    |
| Host (uses parent domain if left blank):                                                                                                    |
| W M4                                                                                                    |
| Fully qualified domain name (EQDN):                                                                                                    |
| Were com                                                                                                    |
|                                                                                                    |
| IP address:                                                                                                    |
| 1/2.10.2.103                                                                                                    |
| <ul> <li>Update associated pointer (PTR) record</li> </ul>                                                                                                    |

| Host (A) Se            | ecurity                         |
|------------------------|---------------------------------|
| <u>H</u> ost (uses     | parent domain if left blank):   |
| TG-M5                  |                                 |
| <u>F</u> ully qualifie | ed domain name (FQDN):          |
| TC                     | .com                            |
| I <u>P</u> address:    |                                 |
| 10                     | 8.30                            |
| ✓ Update               | associated pointer (PTR) record |

## Certificats signés par l'autorité de certification interne pour l'interface Clean Admin

Étape 1. Générez la clé privée qui est utilisée à la fois pour l'administration et pour l'interface propre.

openssl ecparam -name secp521r1 -genkey -out private-ec-key.pem Étape 2. Générer CSR.

#### **Nettoyer l'interface**

Étape 1. Accédez à la création CSR et utilisez la clé privée générée.

openssl req -new -key private-ec-key.pem -out MYCSR.csr

**Note**: Le nom CN doit être entré pour CSR et doit correspondre au nom d'hôte de l'interface Clean défini sous « Réseau ». Une entrée DNS doit être présente sur le serveur DNS qui résout le nom d'hôte de l'interface Clean.

### **Interface Admin**

Étape 1. Accédez à la création CSR et utilisez la clé privée générée.

openssl req -new -key private-ec-key.pem -out MYCSR.csr

**Note**: Le nom CN doit être entré pour CSR et doit correspondre au nom d'hôte de l'interface d'administration définie sous Réseau. Une entrée DNS doit être présente sur le serveur DNS qui résout le nom d'hôte de l'interface propre.

| ADMIN interface                                  |
|--------------------------------------------------|
| MAC Address: 40: 80 IP Address: 10 8.30 (STATIC) |
| IP Assignment V                                  |
| IP Address 10 30                                 |
| Subnet Mask 255.255.255.192                      |
| Gateway                                          |
| Host Name<br>TG-M5                               |
| Save Activate                                    |

Étape 2. CSR doit être signé par CA. Téléchargez le certificat au format DER avec l'extension CER.

Étape 3. Convertir CER en PEM.

openssl x509 -inform DER -outform PEM -in xxxx.cer -out yyyy.pem

#### Nettoyer l'interface CSR et CER vers PEM

Interface administrateur CSR et CER vers PEM

#### Format approprié du certificat pour FMC

Si vous avez déjà reçu des certificats et qu'ils sont au format CER/CRT et lisibles lorsqu'un éditeur de texte est utilisé, vous pouvez simplement changer l'extension en PEM.

Si le certificat n'est pas lisible, vous devez convertir le format DER en format PEM lisible.

openssl x509 -inform DER -outform PEM -in xxxx.cer -out yyyy.pem

#### PEIN

Exemple de format PEM lisible, comme illustré dans l'image.

| 1  | BEGIN CERTIFICATE                                                                                                    |
|----|----------------------------------------------------------------------------------------------------|
| 2  | MIIFozCCA4ugAwIBAgITGQAAAALex/EgACaWIAAAAAAAAjANBgkqhkiG9w0BAQUF                                                                                                |
| 3  | ADAaMRgwFgYDVQQDEw9Ub21EZW1vIFJvb3QgQ0EwHhcNMTQwMjA3MTQwMTU3WhcN                                                                                                |
| 4  | MjQwMjA3MTQxMTU3WjBKMRIwEAYKCZImiZPyLGQBGRYCc2UxFzAVBgoJkiaJk/Is                                                                                                |
| 5  | $\verb+ZAEZFgd0b21kZW1vMRswGQYDVQQDExJUb21EZW1vIE1zc3VpbmcgQ0EwggEiMA0G$                                                                                        |
| 6  | CSqGSIb3DQEBAQUAA4IBDwAwggEKAoIBAQDC8XmXxLHo0M/521CFtI4DSN6qVNAN                                                                                                |
| 7  | 8jxujS4PSSRnQtaqpbjbcAZpvbYysNt2uwA40urkxY2nyn4SMy/21S4L9x10u8su                                                                                                |
| 8  | W+/4T2dcFgQKzFiNyqVkLop9vRKnCKjceD+FRKXbPCSZyy4Hhz/XCgwPRfaobx+q                                                                                                |
| 9  | aV1fSnW0F a2MHx60jf                                                                                                    |
| 10 | BhdyONMrZxmQeYgFPUmd2o3x+1yq1406hIF7LLGFAoDdqi3R31D9OPb7+Dm2ezv0                                                                                                |
| 11 | OKkbCHdjl3inB3D1tg1L8mZeIEte+07RvlQXr33umO6zeYi4okbaHZLvAgMBAAGj                                                                                                |
| 12 | $\verb"ggGwMIIBrDAQBgkrBgEEAYI3FQEEAwIBADAdBgNVHQ4EFgQU0+wPInpDnoqnuIlx"$                                                                                       |
| 13 | $\verb BtUbIGLdS1UwgYsGA1UdIASBgzCBgDB+BgorBgEEAYKdZwEBMHAwPgYIKwYBBQUH  $                                                                                      |
| 14 | $\verb AgiwMh4wAFQAbwBtAEQAZQBtAG8AIABQAG8AbABpAGMAeQAgAFMAdABhAHQAZQBt  $                                                                                      |
| 15 | AGUAbgB0MC4GCCsGAQUFBwIBFiJodHRw0i8vcGtpLnRvbWRlbW8uc2UvcGtpL2Nw                                                                                                |
| 16 | $\verb"cy5odG0AMBkGCSsGAQQBgjcUAgQMHgoAUwB1AGIAQwBBMAsGA1UdDwQEAwIBhjAP"$                                                                                       |
| 17 | ${\tt BgNV} H{\tt RMBAf8EBTADAQH}/{\tt MB8GA1UdIwQYMBaAFL00e0rG2ExZ1dmboIuLwgGgPr5e}$                                                                           |
| 18 | MEIGA1UdH                                                                                                    |
| 19 | ${\tt RGVtbyUyMFJvb3Q1MjBDQS5jcmwwTQYIKwYBBQUHAQEEQTA/MD0GCCsGAQUFBzAC}$                                                                                        |
| 20 | hjFodHRwOi8vcGtpLnRvbWRlbW8uc2UvcGtpL1RvbURlbW81MjBSb290JTIwQ0Eu                                                                                                |
| 21 | Y3J0MA0GCSqGSIb3DQEBBQUAA4ICAQBBkNHa1bX3kkpOXCV3nQ9R4CyG61WI90gL                                                                                                |
| 22 | 57 u GRcpulSqUu790J5s4xlW8rhm32db7qvHDPaYED23gudpOSHyUywZTFbwzm92c                                                                                              |
| 23 | $\verb+e1wZpyJH6nsuqNFDTYQTdWAq8zwCrldcUFRW301mkPuhENjttqCIJ9KeLrwCaM/p$                                                                                        |
| 24 | $\label{eq:QVy7qWoTU14/BY+OsLXDGURXrGejcVs8ZQy4bqhmh0TfelTcAOAX47pVt8XdnWFe} QVy7qWoTU14/BY+OsLXDGURXrGejcVs8ZQy4bqhmh0TfelTcAOAX47pVt8XdnWFe \\ \end{tabular}$ |
| 25 | Vnu/rwuOnfvlyiWW62cknAATaagnLXdbFWIxnVSlbooZmYXXQqelFxJVlbhNdWM9                                                                                                |
| 26 | tgdq3t2qBXj3P7XiD+OWfzkABGMJrmki55LNp10/oV+Kw3DuyGYLurq6TWWlJi8J                                                                                                |
| 27 | 94GJm9VQBX1Py1FQn0hILcxgr+LAIKX0PqXTyRCp1/UGH1ih05S1F4GvPEj0s1BA                                                                                                |
| 28 | ebRkDrN2vU+9kq8UXOhzxierQDmJkCOpSUWV6Pk6/OP72vxIuAQQNdY++cJRwzi+                                                                                                |
| 29 | adWp6cZBzW5h3OdKlyEDdjNB75rzQcwMlerYTABSIaK6KCTNb70F4kTWlB5RlWqD                                                                                                |
| 30 | VXyboYEbf0ym5CiNmDKUXqQMI45FIztDhYjJqn1NeroJUZnUYa9y63zujy2uyQeG                                                                                                |
| 31 | EVWpXscPOfrcrCfSuvx0KsMiLxuclfVJyCAJqBMG++LgWxhb247CvhSDK2wZrq0+                                                                                                |
| 32 | Q70p0WaYww==                                                                                                    |

### SOUS

Exemple de format DER lisible, comme illustré dans l'image

| 1  | 0, ENQ£0, ETX< ETXISTXISOHISTXISTXIDC3EMINULINULISTXÞÇÑ NUL&-                                                              |
|----|----------------------------------------------------------------------------------------------------|
|    | NULNULNULSTXO                                                                                                    |
| 2  | ACK * tHt÷                                                                                                    |
| 3  | SOHISOHIENQIENQINULO SUB1 CANO SYNACKIETXUEOTIETXIDC3IST. CAO RSIETB                                                       |
| 4  | 140207140157Z                                                                                                    |
| 5  | 240207141157Z0J1 DC20 DLE ACK                                                                                              |
| 6  | '&%"````````````````````````````````````                                                                                   |
| 7  | '&%"````````````````````````````````````                                                                                   |
|    | Issuing CAO, SOH"O                                                                                                    |
| 8  | ACK *†H†÷                                                                                                    |
| 9  | SOH SOH SOH ENONULETX, SOH SINULO, SOH                                                                                     |
| 10 | STX, SOHSOHNULÂñy-ıèÐÏùÛP…´Ž⊠TXHÞªTÐ                                                                                       |
| 11 | ò <n.sdi\$gbö°¥,ûpmck1¾12°ûv»nud8òêäŧê~dc23 th="" öõ.vd÷gst»ë.[ïøog\syncod<=""></n.sdi\$gbö°¥,ûpmck1¾12°ûv»nud8òêäŧê~dc23> |
| 12 | ÌXÊ¥d.Š}%DC2SBS"Üx?…D¥Û<\$™Ë.BDD‡?×                                                                                        |
| 13 | ERSDEö"oUS°i]_Ju´?£1UmUS^BÆòFÁ…¾EDŰÖ;)EODÒcoúONAK;Á·'ôÁ"ZØÁñëHßACKEDE                                                      |
|    | r8ó+gDMy^DNO=IÚñú\*×:"{,±…SNX€Ý°-ÑßPý8öûø9¶{;ô8©DSCBSwc—x§BDDpõ¶                                                           |
| 14 | Kòf^                                                                                                    |
|    | K^ûNѾTERE}îî³y^, ¢FÚES'ïSTXERXSOHNULSOH£, SOH°0, SOH¬0DLEACK                                                               |
|    | + ACK SOHEOT SOH, 7 NAK SOHEOT ETX STX SOHNUL 0 GS ACK ETXU GS SO EOT SYN EOT DC4 Ó 1                                      |
|    | SI"zCžŠ§,‰qACKIÕESC bÝKU0 <acketxugs eotf0€0~ack<="" th=""></acketxugs>                                                    |
| 15 | +ACKSOHEOTSOH, gSOHSOH0p0>ACKBS+ACKSOHENOENOBELSTXSTX02RS0NULTNUL0                                                         |
|    | NULMNULDNULeNULMNULONUL NULPNULONUL1NULiNULCNULYNUL                                                                        |
|    | NULSNULtNULANULtNULeNULmNULeNULnNULt0.ACKBS+ACKSOHENQENQBELSTXSOH                                                          |
|    | SYN' <u>.htm</u> NUL0EMACK                                                                                                 |
|    | +ACKSOHEOTSOH, 7 DC4 STXEOT FFRS                                                                                           |
| 16 | NULSNULDNULDNULCNULAOVTACKETXUGSSTEOTEOTETXSTXSOH†0STACKETXUGS                                                             |
|    | DC3SOHSOHÿEOTENO0ETXSOHSOHÿ0USACKETXUGS#EOTCAN0SYN€DC43×4{JEØLYÕÙ>                                                         |
|    |                                                                                                    |

## Différence entre le certificat créé sous Windows et le certificat créé sous Linux

Une simple comparaison côte à côte des deux certificats à côté de l'autre vous pouvez utiliser le plug-in **Comparer** dans le Bloc-notes ++ a révélé la différence encodée dans la ligne #68. Sur la gauche, vous pouvez voir le certificat créé dans Windows, sur la droite vous pouvez trouver le certificat généré sur la machine Linux. Celui de gauche a un retour chariot qui rend ce PEM certificat non valide pour FMC. Cependant, vous ne pouvez pas faire la différence dans l'éditeur de texte sauf pour cette ligne du Bloc-notes ++.

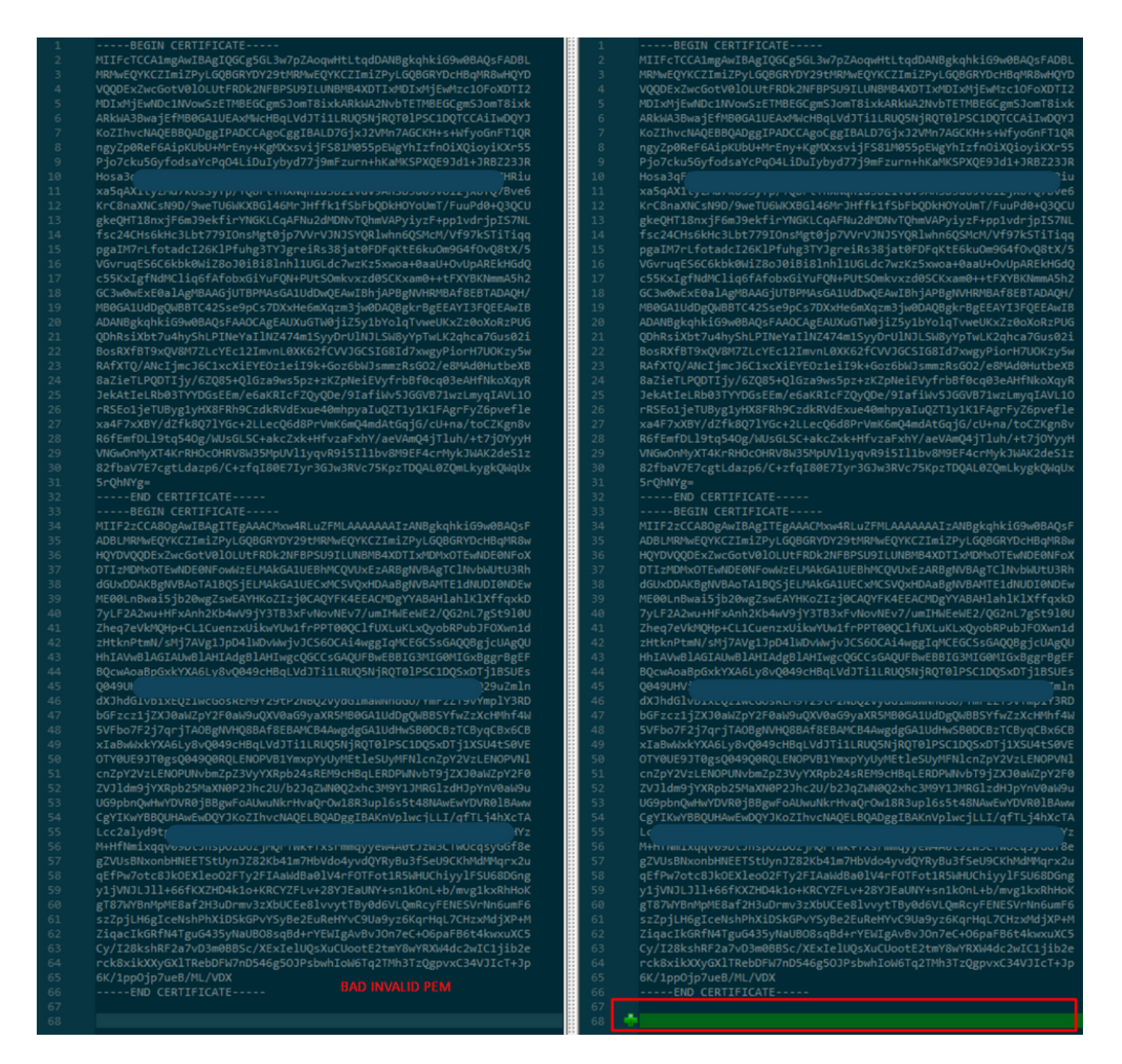

Copiez le certificat PEM nouvellement créé/converti pour l'interface RootCA et CLEAN sur votre machine Linux et supprimez le retour chariot du fichier PEM.

sed -i 's/\r//'

Exemple, sed -i 's/\r//' OPADMIN.pem.

Vérifiez si le retour chariot est présent.

od -c

Certificats dont le retour chariot est toujours présenté, comme l'illustre l'image.

| [admin@ | local | host | Des | ktop | ]\$ od | - c | MRJ | CA.c | er |    |    |    |    |    |    |    |
|---------|-------|------|-----|------|--------|-----|-----|------|----|----|----|----|----|----|----|----|
| 0000000 |       |      |     |      |        | в   | Е   | G    | I  | Ν  |    | с  | Е  | R  | т  | I  |
| 0000020 | F     | I    | с   | Α    | т      | Е   |     |      |    |    |    | ١٢ | \n | М  | I  | I  |
| 0000040 | G     | t    | D   | С    | С      | в   | Z   | у    | g  | Α  | W  | I  | В  | Α  | g  | I  |
| 0000060 | Т     | R    | Q   | А    | А      | А   | Р   | n    | р  | ι  | У  | n  | В  | 0  | h  | j  |
| 0000100 | Z     | а    | W   | Α    | Е      | А   | Α   | Α    | Α  | +  | т  | Α  | Ν  | В  | g  | k  |
| 0000120 | q     | h    | k   | i    | G      | 9   | w   | 0    | В  | Α  | Q  | s  | F  | \r | \n | Α  |
| 0000140 | D     | В    | 0   | М    | R      | U   | w   | Е    | W  | Y  | к  | С  | Z  | I  | m  | i  |
| 0000160 | Z     | Р    | У   | L    | G      | Q   | В   | G    | R  | Y  | F  | т  | G  | 9  | j  | Y  |
| 0000200 | U     | w    | х   | F    | z      | А   | V   | В    | g  | 0  | J  | k  | i  | а  | J  | k  |
| 0000220 | /     | I    | s   | Z    | А      | Е   | Z   | F    | g  | d  | Р  | с  | 2  | 9  | j  | \r |
| 0000240 | \n    | L    | W   | р    | v      | М   | R   | W    | W  | G  | g  | Y  | D  | V  | Q  | Q  |
| 0000260 | D     | E    | х   | Ν    | Р      | с   | 2   | 9    | j  | L  | W  | р  | v  | L  | U  | Ν  |
| 0000300 | D     | т    | ι   | R    | E      | Q   | z   | Α    | У  | L  | U  | Ν  | В  | М  | В  | 4  |
| 0000320 | х     | D    | т   | I    | x      | М   | D   | Q    | W  | Ν  | D  | I  | х  | М  | j  | U  |
| 0000340 | х     | \r   | \n  | М    | ι      | о   | Х   | D    | т  | I  | z  | М  | D  | Q  | w  | Ν  |
| 0000360 | D     | I    | х   | М    | j      | U   | х   | М    | ι  | 0  | W  | J  | j  | Е  | k  | М  |
| 0000400 | С     | I    | G   | Α    | 1      | U   | Е   | Α    | х  | М  | b  | т  | V  | J  | К  | L  |
| 0000420 | U     | F    | Ν   |      | С      | 1   | U   | R    | У  | 1  | Ν  | Ν  | S  | 0  | w  | М  |
| 0000440 | S     | 5    | q   | \r   | \n     | d   | С   | 5    | q  | d  | G  | d  | У  | b  | 3  | V  |
| 0000460 | w     | м    | I   | ī    | В      | I   | j   | Α    | Ν  | В  | g  | k  | q  | h  | k  | i  |
| 0000500 | G     | 9    | W   | 0    | в      | А   | Q   | Е    | F  | Α  | Α  | 0  | С  | Α  | Q  | 8  |
| 0000520 | Α     | м    | I   | I    | В      | c   | g   | К    | С  | Α  | Q  | Е  | Α  | s  | g  | 4  |
| 0000540 | Z     | s    | m   | 0    | Y      | \r  | \n  | W    | т  | 2  | Q  | Y  | 0  | 7  | h  | h  |
| 0000560 | z     | d    | 8   | b    | +      | ĸ   | b   | s    | U  | М  | с  | Q  | Q  | 0  | 5  | Θ  |
| 0000600 | р     | 0    | g   | q    | v      | е   | 1   | Q    | 5  | 2  | G  | 7  | т  | m  | w  | е  |
| 0000620 | +     | v    | m   | q    | +      | Е   | Y   | н    | W  | b  | В  | т  | g  | D  | 9  | 9  |
| 0000640 | к     | D    | ι   | х    | R      | 0   | ι   | \r   | \n | 0  | s  | У  | I  | g  | 3  | W  |
| 0000660 | k     | i    | ι   | М    | р      | I   | ι   | u    | Р  | i  | 0  | Е  | U  | н  | d  | Α  |
| 0000700 | с     | 2    | т   | q    | А      | d   | w   | 0    | r  | е  | Е  | М  | k  | н  | ι  | F  |
| 0000720 | n     | Q    | 5   | 4    | G      | J   | ι   | W    | Z  | 6  | s  | 0  | h  | I  | 9  | J  |
| 0000740 | 2     | 8    | h   | /    | L      | k   | R   | f    | 8  | \r | \n | Z  | 3  | 5  | В  | q  |
| 0000760 | q     | F    | 0   | х    | р      | s   | 8   | s    | 0  | k  | р  | 7  | 1  | 0  | 7  | н  |
| 0001000 | А     | 1    | b   | х    | q      | b   | 4   | 5    | t  | t  | U  | U  | N  | n  | /  | i  |

Certificat après avoir exécuté cela via une machine Linux.

| [admin@ | local | host | Des | ktop] | ]\$ od | - C | MRJ | CA.po | em |   |   |    |    |    |    |    |
|---------|-------|------|-----|-------|--------|-----|-----|-------|----|---|---|----|----|----|----|----|
| 0000000 |       |      |     |       |        | В   | Е   | G     | I  | Ν |   | С  | Е  | R  | Т  | I  |
| 0000020 | F     | I    | С   | А     | т      | Е   |     |       |    |   |   | \n | М  | I  | I  | G  |
| 0000040 | t     | D    | С   | С     | В      | Ζ   | у   | g     | А  | W | I | В  | Α  | g  | I  | Т  |
| 0000060 | R     | Q    | А   | А     | А      | Ρ   | n   | р     | ι  | у | n | В  | 0  | h  | j  | Z  |
| 0000100 | а     | W    | А   | Е     | А      | А   | Α   | Α     | +  | Т | А | Ν  | В  | g  | k  | q  |
| 0000120 | h     | k    | i   | G     | 9      | W   | 0   | В     | Α  | Q | s | F  | \n | Α  | D  | В  |
| 0000140 | 0     | М    | R   | U     | W      | Е   | W   | Y     | К  | С | Ζ | I  | m  | i  | Z  | Р  |
| 0000160 | У     | L    | G   | Q     | В      | G   | R   | Y     | F  | Т | G | 9  | j  | Y  | U  | W  |
| 0000200 | х     | F    | z   | А     | V      | В   | g   | о     | J  | k | i | а  | J  | k  | /  | I  |
| 0000220 | s     | Z    | А   | Е     | Z      | F   | g   | d     | Р  | с | 2 | 9  | j  | \n | L  | W  |
| 0000240 | р     | v    | М   | R     | W      | W   | G   | g     | Y  | D | ۷ | Q  | Q  | D  | Е  | х  |
| 0000260 | N     | Р    | с   | 2     | 9      | j   | L   | W     | р  | v | L | U  | Ν  | D  | Т  | l  |
| 0000300 | R     | Е    | Q   | Z     | А      | У   | L   | U     | Ν  | В | М | В  | 4  | Х  | D  | Т  |
| 0000320 | I     | х    | М   | D     | Q      | W   | Ν   | D     | I  | х | М | j  | U  | х  | \n | М  |
| 0000340 | ι     | 0    | Х   | D     | Т      | Ι   | Z   | М     | D  | Q | W | Ν  | D  | I  | х  | М  |
| 0000360 | j     | U    | х   | М     | ι      | 0   | W   | J     | j  | Е | k | М  | С  | I  | G  | А  |
| 0000400 | 1     | U    | Е   | А     | х      | М   | b   | Т     | V  | J | К | L  | U  | F  | Ν  | U  |
| 0000420 | с     | 1    | U   | R     | У      | 1   | Ν   | Ν     | S  | 0 | W | М  | S  | 5  | q  | \n |
| 0000440 | d     | С    | 5   | q     | d      | G   | d   | У     | b  | 3 | V | W  | М  | I  | I  | В  |
| 0000460 | I     | j    | А   | Ν     | В      | g   | k   | q     | h  | k | i | G  | 9  | W  | 0  | В  |
| 0000500 | Α     | Q    | Е   | F     | А      | А   | 0   | С     | А  | Q | 8 | Α  | М  | I  | I  | В  |
| 0000520 | С     | g    | К   | С     | А      | Q   | Е   | А     | s  | g | 4 | Z  | s  | m  | 0  | Y  |
| 0000540 | \n    | W    | Т   | 2     | Q      | Υ   | 0   | 7     | h  | h | Z | d  | 8  | b  | +  | K  |
| 0000560 | b     | s    | U   | М     | с      | Q   | Q   | 0     | 5  | 0 | р | 0  | g  | q  | v  | е  |
| 0000600 | 1     | Q    | 5   | 2     | G      | 7   | Т   | m     | W  | е | + | v  | m  | q  | +  | E  |
| 0000620 | Y     | Н    | W   | b     | В      | Т   | g   | D     | 9  | 9 | К | D  | ι  | х  | R  | 0  |
| 0000640 | ι     | \n   | 0   | S     | У      | Ι   | g   | 3     | W  | k | i | ι  | М  | р  | I  | l  |
| 0000660 | u     | Р    | i   | 0     | E      | U   | Н   | d     | А  | С | 2 | Т  | q  | Α  | d  | W  |
| 0000700 | 0     | r    | е   | Е     | М      | k   | Н   | ι     | F  | n | Q | 5  | 4  | G  | J  | l  |
| 0000720 | W     | Z    | 6   | S     | о      | h   | I   | 9     | J  | 2 | 8 | h  | /  | L  | k  | R  |
| 0000740 | f     | 8    | \n  | Z     | 3      | 5   | В   | q     | q  | F | 0 | х  | р  | s  | 8  | s  |
| 0000760 | 0     | k    | р   | 7     | 1      | 0   | 7   | Н     | А  | 1 | b | х  | q  | b  | 4  | 5  |
| 0001000 | t     | t    | U   | U     | N      | n   | /   | i     | ٧  | 7 | Ζ | ι  | у  | а  | J  | Х  |

Pour FMC combiner Root\_CA et le certificat no-chariot sur une machine Linux, utilisez la commande suivante.

## cat

Par exemple, **cat Clean-interface\_CSR\_CA-signed\_DER\_CER\_PEM\_no-chariot.pem Root-CA.pem > combine.pem.** 

Vous pouvez également ouvrir un nouvel éditeur de texte dans votre machine Linux et combiner les deux certificats Clean avec retour chariot supprimé dans un fichier et l'enregistrer avec l'extension .PEM. Vous devez avoir votre certificat CA en haut et le certificat Clean Interface en bas.

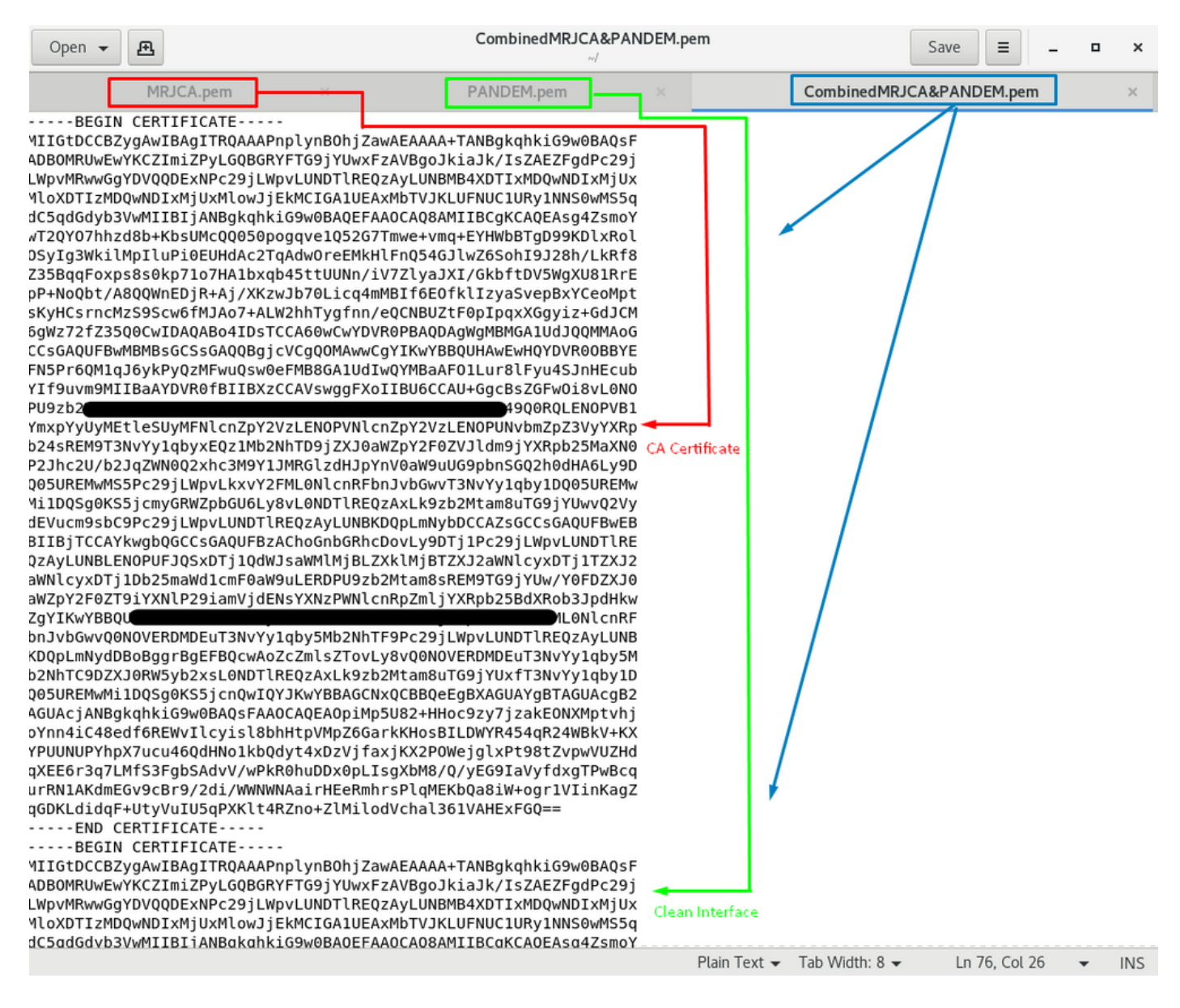

Il doit s'agir du certificat que vous téléchargez ultérieurement sur votre FMC pour l'intégrer à l'appareil TG.

### Chargement de certificat sur l'appliance TG et FMC

## Télécharger le certificat pour une interface propre

Naviguez jusqu'à Configuration > SSL > PANDEM - Actions Upload New Certificate > Add Certificate, comme indiqué dans l'image.

| CISCO Threat Grid                                                      | Appliance Home Configuration Status Operations Support                                                                                                    |                              |
|------------------------------------------------------------------------|----------------------------------------------------------------------------------------------------|------------------------------|
| Configuration<br>Authentication<br>CA Certificates<br>Observe Decement | Upload SSL certificate for PANDEM Certificate (PEM) KrC8naXNCsN9D/9weTU6WKXBGI46MrJHffk1fSbFbQDkHC I 7 15 - 0 gkeQHT18nxjF6m.J9ektfin7NGKLCqAFNu2dMDNxTQhmVAPp File Home Share View                                                                                                    | ×<br>~ 0                     |
| Clustering<br>Date and Time                                            | pgalM7rLfotadcl26KIPfuhg3TYJgraiRs38jat0FDFqKtE6kuOm<br>VGrruqES6C6kbk0Wi28oJ0BiBinh1UGLdc/wzKz5xwaa+0e<br>C55KxigfNMCling6/fobWi28oJ0BiBinh1UGLdc/wzKz5xwaa+0e<br>C55KxigfNMCling6/fobWi28oJ0BiBinh1UGDc/wzKz5xwaa+0e<br>C55KxigfNMCling6/fobWi28oJ0BiBiAh1UDwQEAwIBhjAf<br>W Guick access<br>QH/<br>QH/                                                                                                    | 1 KB                         |
| License                                                                | Image: Application of the state of the state of the                                | 2 KB<br>1 KB<br>3 KB<br>2 KB |
| Network<br>Network Exit<br>NFS                                         | BgUrgQQAIve= DestropEND EO PARAMETERS Lightshot Lightshot MIHcAgEBBEIBOgghqFBuuEEsV/yegAdplAyHNTZnX/gD/U TG to FMC WitweDDAeDROCon (2017) InoRuNEEVEEDC0                                                                                                    |                              |
| Notifications<br>SSH<br>SSL                                            | SIXIFY Vallocitor Tryporterior (Section 1) (Section 1) (Section 1) (Section 2) (Section 1) (Section 2) (Section 2 |                              |
| Syslog                                                                 | Add Certificate Cancel                                                                                                    |                              |

## Télécharger le certificat pour une interface d'administration

Accédez à Configuration > SSL > OPADMIN - Actions Upload New Certificate > Add Certificate, comme indiqué dans l'image.

| Threat Grid                                            | Appliance Home Configuration Status Operations Support                                                                                                    |                                      |
|--------------------------------------------------------|----------------------------------------------------------------------------------------------------|--------------------------------------|
| Configuration                                          | Upload SSL certificate for OPADMIN<br>Certificate (PEM)<br>BazietLPQDTijy/62Q85+QIGza9ws5pz+zKZpNeiEVyfrbBI0c = 1 2 = 1 TG<br>JekAtleLRD03TYYD62EEm/e6aKRicFZQyQDe/9JaMW5JGG rie Home Share View                                                                                                    | □ ×<br>~ •                           |
| Clustering<br>Date and Time<br>Email<br>Integrations   | xa4+ xxky*/dz/tk8U/Ydc*zLeCQbd8Pr/vmkbmQ4mQAttod {                                                                                                    | Size<br>1 KB<br>2 KB<br>1 KB<br>3 KB |
| Network<br>Network Exit<br>NFS<br>Notifications<br>SSH | END EC PARAMETERS       BSOD        BEGIN EC PRIVATE KEY       Desktop         MIHcAgEBBEIBOQ9hqFBuuEEsV/YgoAdp/AyHNTZnNZ/qD/U       Desktop         jttw:RPDahd0j8UE1Nq8gRGCac/Z0j/JUegBwYFK4EEACOI       Lightshot         XTarxkD7yLF2AZwu+HFXahn2XbdwW9y3TB3xFvNovNEv7/J       To to FMC.         JEOXwm1dzHtknPtmN/SMj7AVg1JpD4IWDvWwjvJCSw=       OneDrive        END EC PRIVATE KEY       Sitems 1 item selected 1.90 KB | 2 KB                                 |
| SSL<br>Syslog                                          | Add Certificate Cancel                                                                                                    |                                      |

#### Télécharger le certificat vers FMC

Afin de télécharger le certificat sur le FMC, accédez à **AMP > Connexions d'analyse dynamique > Ajouter une nouvelle connexion**, puis renseignez les informations requises.

Name : Tout nom à identifier.

Hôte : Nom de domaine complet (FQDN) de l'interface propre tel que défini lors de la génération du CSR pour l'interface propre

Certificat: Certificat combiné de ROOT\_CA et interface\_no-chariot propre.

|   | 🐝 Cisco® ISE Configuration 🛛 🗙 🧶 Privacy error | X dt Cisco Firepower Management Ce X +                                                                                                    |                    |
|---|------------------------------------------------|----------------------------------------------------------------------------------------------------|--------------------|
| ĺ | Cisco® ISE Configuration 5.2.240/ddd/#Dynai    | micAnalysisConnections                                                                                                    | ☆ 🛛 :              |
|   | CISCO AMP / Dynamic Analysis Connections       | Q Overview Analysis Policies Devices Objects AMP Intelligence Deploy                                                                                                    | 🚱 🌣 🗿 admin 🗸      |
|   |                                                | Add New Connection                                                                                                    | Add New Connection |
|   | Cloud Name                                     |                                                                                                    | Actions            |
|   | Cisco Sandbox API, US Cloud                    | Name:<br>ThreatGrid<br>Host:<br>When the set of the set of th | / *                |
|   |                                                | Cancel Register                                                                                                    |                    |

Une fois la nouvelle connexion enregistrée, une fenêtre contextuelle s'affiche, cliquez sur le bouton **Oui**.

| 💷 Cisco® ISE Configuration 🛛 🗙 📔 🍪 Privacy error                  | × ditte Cisco Firepower Management Ce × +                                                                                                    | _ <b>0</b> ×                      |
|-------------------------------------------------------------------|----------------------------------------------------------------------------------------------------|-----------------------------------|
| ← → C ▲ Not secure   172.16.2.240/ddd/#Dyna                       | micAnalysisConnections                                                                                                    | ☆ 😝 ፤                             |
| Firepower Management Center<br>AMP / Dynamic Analysis Connections | Q Overview Analysis Policies Devices Objects AMP                                                                                                    | Intelligence Deploy 🚱 🌣 🔕 admin 🕶 |
| Cloud Name                                                        | Add New Connection                                                                                                    | Add New Connection                |
| Cisco Sandbox API, US Cloud                                       | Name: ThreatGrid Host: Creating Connection Do you want to allow redirection to another page to complete registration? C:\fakepat Use Proxy W No Yes Cancel Register | 25                                |

La page est redirigée vers l'interface TG Clean et l'invite de connexion, comme illustré dans les images.

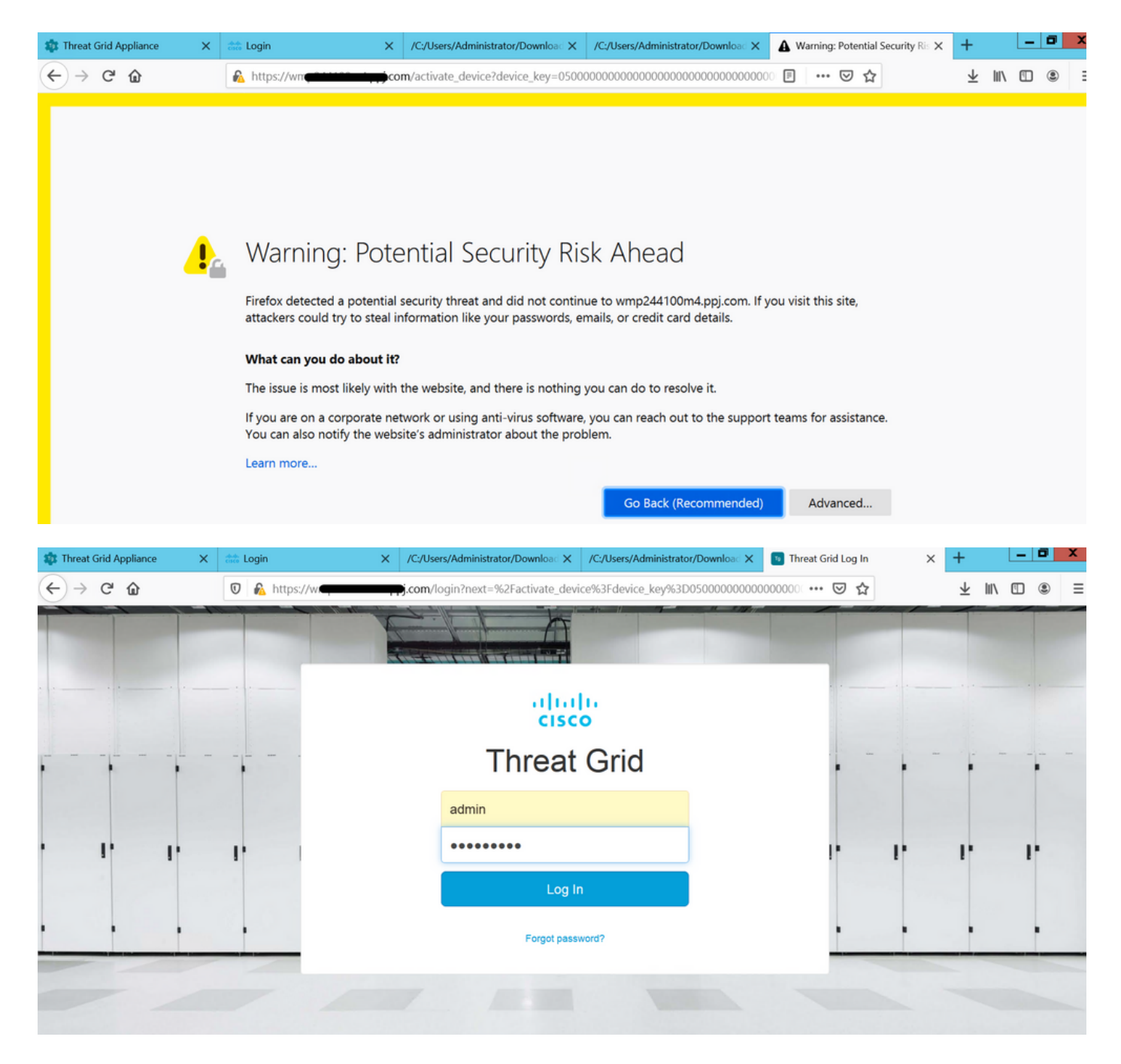

Acceptez le CLUF.

| ← → ♂ ☆                                                                                                    | 🛛 🔒 https://wmp | .co       | <b>m</b> /eula.html | ?next=%2Fa           | ctivate_device9           | 63Fdevice_key%3D050000000 | ] … ⊠ ☆       | ±      | lii\ 🗉 | ) (2) = |
|----------------------------------------------------------------------------------------------------|-----------------|-----------|---------------------|----------------------|---------------------------|---------------------------|---------------|--------|--------|---------|
| Cisco Threat Grid                                                                                                    | Submit Sample   | Dashboard | Samples             | Reports              | Indicators                | Administration 🗸          |               | ٩ ٢ () |        | admin 🗸 |
|                                                                                                    |                 |           | -                   | THREAT (<br>Terms of | GRID SERVI<br>Use Agreeme | CE<br>nt                  |               |        |        |         |
| This is a legal agreement ("Agreement") between you, the party using the Threat Grid Service, and Cisco Systems, Inc., a California corporation having offices at 170 West Tasman Drive, San Jose, CA 95134 ("Cisco"). This Agreement applies to your access and use of Cisco's Threat Grid Service.                                                                                                    |                 |           |                     |                      |                           |                           |               |        |        |         |
| By clicking accept or using the Cisco Technology, you agree that such use is governed by the Cisco End User License Agreement and the applicable Product Specific Terms (collectively, the "EULA"). You also acknowledge and agree that you have read the Cisco Privacy Statement.                                                                                                    |                 |           |                     |                      |                           |                           |               |        |        |         |
| If you do not have authority to bind your company and its affiliates, or if you do not agree with the terms of the EULA, do not click 'accept' and do not use the Cisco Technology. If you are a Cisco channel partner accepting on behalf of an end customer ("customer"), you must inform the customer that the EULA applies to customer's use of the Cisco Technology and provide the customer with access to all relevant terms. |                 |           |                     |                      |                           |                           |               |        |        |         |
| BY CLICKING ON THE "I AGREE" BUTTON BELOW YOU ACKNOWLEDGE THAT YOU<br>HAVE READ ALL OF THE TERMS AND CONDITIONS OF THIS AGREEMENT,<br>UNDERSTAND THEM, AND AGREE TO BE LEGALLY BOUND BY THEM.                                                                                                    |                 |           |                     |                      |                           | ne: Adminis               | strator       |        |        |         |
|                                                                                                    |                 |           |                     |                      |                           | tle: Adminis              | Administrator |        |        |         |
|                                                                                                    |                 |           |                     |                      |                           | I Agree                   |               |        |        |         |
|                                                                                                    |                 |           |                     |                      |                           |                           |               |        |        |         |

L'intégration réussie affiche un périphérique actif, comme l'illustre l'image.

| $\leftarrow$ $\rightarrow$ C $\textcircled{a}$ | 🛛 🔊 https://wmp                                                                                            | com/activate_devi                                                          | e?device_ke | ey=0500000000000000000000000000000000000 | 000000000000000000000000000000000000000 | $\overline{\mathbf{A}}$ | II\ 🗉 🛎 🗄 |
|------------------------------------------------|----------------------------------------------------------------------------------------------------|----------------------------------------------------------------------------|-------------|------------------------------------------|-----------------------------------------|-------------------------|-----------|
| cisco Threat Grid                              | Submit Sample Dashb                                                                                        | oard Samples Reports                                                       | Indicators  | Administration $\checkmark$              | ٩                                       | ° ()                    | admin 🗸   |
|                                                | Active Device<br>A device has been regist<br>Device Type<br>Model<br>Model ID<br>Mgmt IF<br>Current status | E<br>tered and activated with<br>FMC<br>42<br>52<br>005056B95288<br>Active | your appli  | ance.                                    | Return                                  |                         |           |

Cliquez sur Retour, revenez à FMC avec intégration TG réussie, comme illustré dans l'image.

| alialia<br>cisco            | Firepower Management Center<br>AMP / Dynamic Analysis Connections | ۹ | Overview  | Analysis      | Policies | Devices               | Objects                                  | AMP | Intelligence |
|-----------------------------|-------------------------------------------------------------------|---|-----------|---------------|----------|-----------------------|------------------------------------------|-----|--------------|
|                             |                                                                   |   |           |               |          |                       |                                          |     |              |
| Cloud Name                  | 3                                                                 |   |           | Host          |          |                       |                                          |     | Purpose      |
| ThreatGrid                  |                                                                   |   |           |               | pj.cor   | n                     | File Submissions, Private Report Lookups |     |              |
| Cisco Sandbox API, US Cloud |                                                                   |   | fmc.api.t | hreatgrid.com |          | Public Report Lookups |                                          |     |              |
|                             |                                                                   |   |           |               |          |                       |                                          |     |              |

## Informations connexes

- Guide de configuration de Firepower Management Center, version 6.6
- Support et documentation techniques Cisco Systems